## Quick Search Contract Number

💾 Wed, Jan 17, 2024 🛛 🖿 Viewing a Work Order

If the User wishes to search for all Work Orders raised on a particular Contract, this can be done in the following way:

## 1. Enter the Contract number and click "OK"

| Contract Number Search |           |
|------------------------|-----------|
| Contract Number        | 4/1       |
|                        |           |
|                        | OK Cancel |

2. The Work Order list view will then appear with the record(s) that match the criteria specified. The Work Order list will appear with no records if no records match the criteria entered.

| ork Order Filte | er Work       |                 |        |               |                 |              |               |              |               |              |             | $\rightarrow$ |
|-----------------|---------------|-----------------|--------|---------------|-----------------|--------------|---------------|--------------|---------------|--------------|-------------|---------------|
| /ork Order №    | Created By    | Status Descript | Status | Type Of Work  | Building        | Building No. | Work Order Ty | Sub Work Ord | Equipment/Ser | Sub Equipmen | Symptom     | Fix Code      |
| lter            | Filter        | Filter          | Filter | Filter        | Filter          | Filter       | Filter        | Filter       | Filter        | Filter       | Filter      | Filter        |
| 63453           | Ostara System | Pending atten   | 2.20   | PPM           | Hilary House (  | S0653        | LIFT          | Lifts        | Dumb Waiter,  |              |             |               |
| 63452           | Ostara System | Pending atten   | 2.20   | PPM           | Crown Buildin   | S0910        | LIFT          | Lifts        | Dumb Waiter,  |              |             |               |
| 63451           | Ostara System | Pending atten   | 2.20   | PPM           | Heritage Hous   | S1092        | LIFT          | Lifts        | Dumb Waiter,  |              |             |               |
| 63450           | Ostara System | Pending atten   | 2.20   | PPM           | Castle House (  | S0703        | LIFT          | Lifts        | Dumb Waiter,  |              |             |               |
| 63449           | Ostara System | Pending atten   | 2.20   | PPM           | Madford Hous    | S0916        | LIFT          | Lifts        | Dumb Waiter,  |              |             |               |
| 63448           | Ostara System | Pending atten   | 2.20   | PPM           | Douglas Hous    | S0783        | LIFT          | Lifts        | Dumb Waiter,  |              |             |               |
| 63447           | Ostara System | Pending atten   | 2.20   | PPM           | Horse Fair Hou  | S0958        | LIFT          | Lifts        | Dumb Waiter,  |              |             |               |
| .63446          | Ostara System | Pending atten   | 2.20   | PPM           | Birchen House   | S0702        | LIFT          | Lifts        | Dumb Waiter,  |              |             |               |
| 63445           | Ostara System | Pending atten   | 2.20   | PPM           | Longford Hou    | S0784        | LIFT          | Lifts        | Dumb Waiter,  |              |             |               |
| 63444           | Ostara System | Pending atten   | 2.20   | PPM           | Chaucer Hous    | S0837        | LIFT          | Lifts        | Dumb Waiter,  |              |             |               |
| 63443           | Ostara System | Pending atten   | 2.20   | PPM           | Kings Park Ho   | S0833        | LIFT          | Lifts        | Dumb Waiter,  |              |             |               |
| 63442           | Ostara System | Pending atten   | 2.20   | PPM           | Capstan Hous    | S1010        | LIFT          | Lifts        | Dumb Waiter,  |              |             |               |
| 63441           | Ostara System | Pending atten   | 2.20   | PPM           | Amiens Sud      | 00001        | LIFT          | Lifts        | Dumb Waiter,  |              |             |               |
| 63440           | Ostara System | Pending atten   | 2.20   | PPM           | Station House   | S0648        | LIFT          | Lifts        | Dumb Waiter,  |              |             |               |
| 63439           | Ostara System | Pending atten   | 2.20   | PPM           | Lower Leys (S0  | S0990        | LIFT          | Lifts        | Dumb Waiter,  |              |             |               |
| 63438           | Ostara System | Pending atten   | 2.20   | PPM           | Charter House   | S0704        | LIFT          | Lifts        | Dumb Waiter,  |              |             |               |
| 63437           | Ostara System | Pending atten   | 2.20   | PPM           | Lingmell Hous   | S0700        | LIFT          | Lifts        | Dumb Waiter,  |              |             |               |
| 63436           | Ostara System | Pending atten   | 2.20   | PPM           | Plot 3400, Oxfo | S1157        | LIFT          | Lifts        | Dumb Waiter,  |              |             |               |
| 63435           | Ostara System | Pending atten   | 2.20   | PPM           | Boundary Hou    | S0145        | LIFT          | Lifts        | Dumb Waiter,  |              |             |               |
| 63434           | Ostara System | Pending atten   | 2.20   | PPM           | Teville Gate H  | S0789        | LIFT          | Lifts        | Dumb Waiter,  |              |             |               |
| 63433           | Ostara System | Pending atten   | 2.20   | PPM           | Hamilton Hou    | S0637        | LIFT          | Lifts        | Dumb Waiter,  |              |             |               |
| 63432           | Ostara System | Pending atten   | 2.20   | PPM           | Warwick Hous    | S0644        | LIFT          | Lifts        | Dumb Waiter,  |              |             |               |
| 53431           | Ostara System | Pending atten   | 2.20   | PPM           | Cheviot House   | S0658        | LIFT          | Lifts        | Dumb Waiter,  |              |             |               |
| 63430           | Ostara System | Pending atten   | 2.20   | PPM           | Clarendon Ho    | S0891        | LIFT          | Lifts        | Dumb Waiter,  |              |             |               |
| 63429           | Ostara System | Pending atten   | 2.20   | PPM           | Eldon Court (S  | S0460        | LIFT          | Lifts        | Dumb Waiter,  |              |             |               |
| 63428           | Ostara System | Pending atten   | 2.20   | PPM           | Portcullis Hou  | S0120        | LIFT          | Lifts        | Dumb Waiter,  |              |             |               |
| 12463           | Chloe Head    | Job completed   | 5.01   | Operational W | Hamilton Hou    | S0637        | LIFT          | Lifts        | Goods Lift    |              | Damaged Hou |               |
| 68581           | Ostara System | Job completed   | 5.21   | PPM           | Hilary House (  | S0653        | LIFT          | Lifts        | Dumb Waiter,  |              |             |               |
| 68580           | Ostara System | Pending atten   | 2.20   | PPM           | Heritage Hous   | S1092        | LIFT          | Lifts        | Dumb Waiter,  |              |             |               |
| 68579           | Ostara System | WO Closed bu    | 5.28   | PPM           | Longford Hou    | S0784        | LIFT          | Lifts        | Dumb Waiter,  |              |             |               |
| 58578           | Ostara System | Pending atten   | 2.20   | PPM           | Iceni House (S  | S0548        | LIFT          | Lifts        | Dumb Waiter,  |              |             |               |
|                 |               |                 |        |               |                 |              |               |              |               |              |             |               |

3. The User will now be able to see all of the Work Orders relevant to the criteria defined in the previous screen.

4. To view a specific Work Order, double click on the line, this will take you to the Work Order Detail screen.

5. To view, all the Work Orders in this list use the

Powred by PHPKB (Knowledge Base Software)

| <u>A</u> ctions | button, |  |  |  |  |
|-----------------|---------|--|--|--|--|
| Open All        |         |  |  |  |  |
| Open Selected   |         |  |  |  |  |

Open All will open all Work Orders in the list. Open Selected will open any Work Orders that have been highlighted. The User can also open all filtered Work Orders by clicking on the Open Filtered button.

Online URL: https://ostarasystems.knowledgebase.co/article.php?id=255